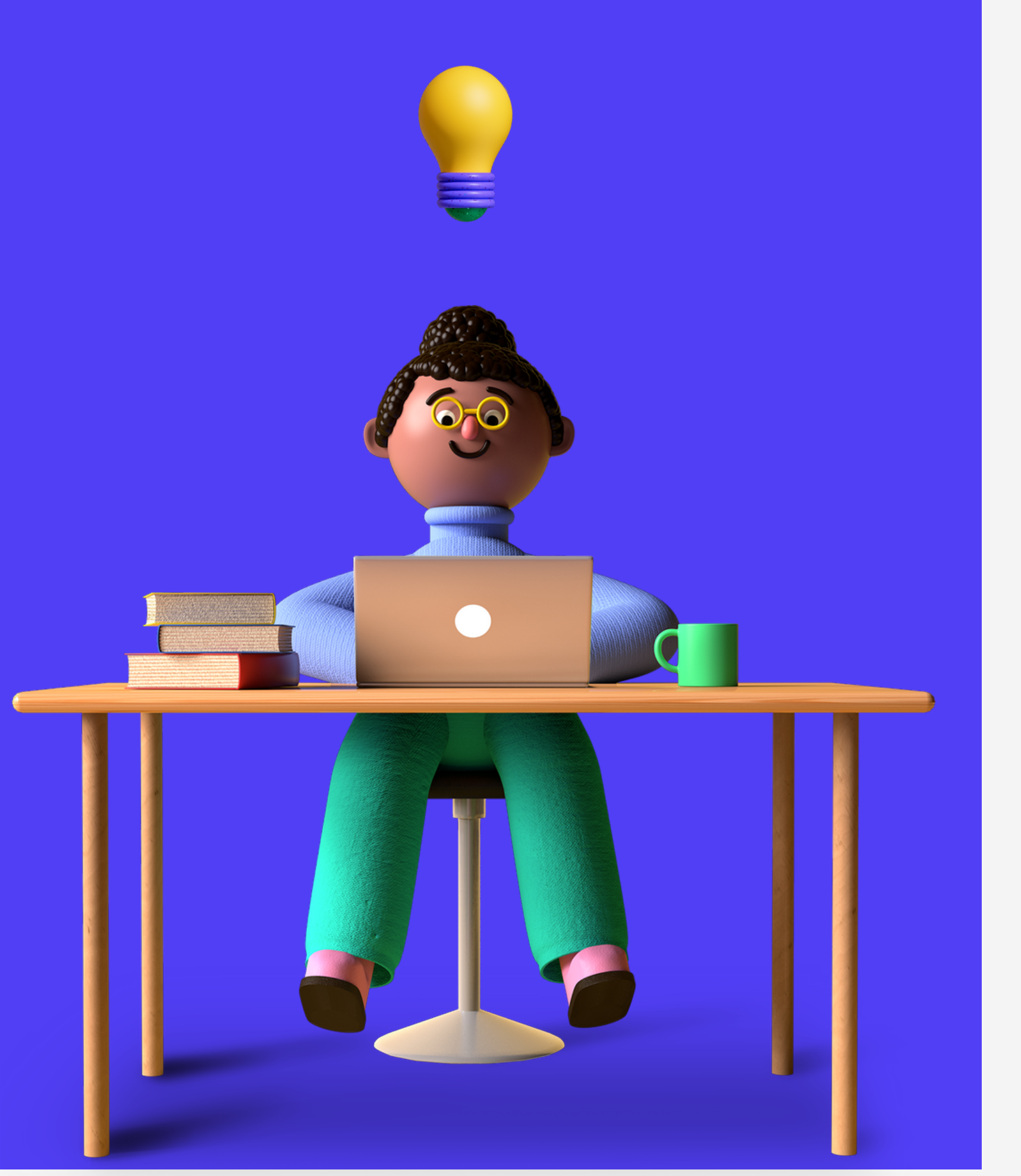

# Como consultar o seu Contracheque no site da Enerprev?

**APOSENTADOS E PENSIONISTAS** 

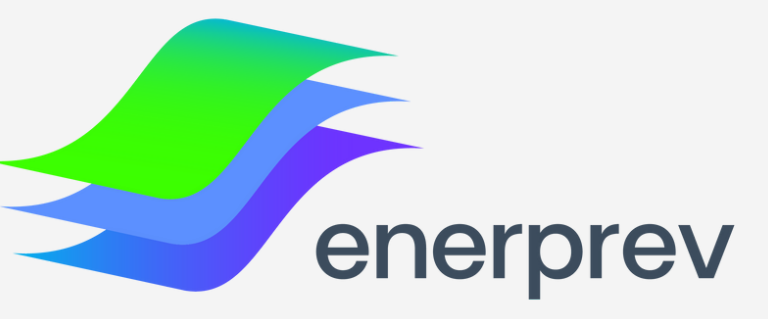

Neste manual, você vai aprender a obter e consultar o seu contracheque/ demonstrativo de pagamento no site do Participante da Enerprev

Caso você não tenha acessado ainda o novo portal do participante <u>CLIQUE AQUI</u> e siga as instruções de Primeiro acesso ao "Site do Participante".

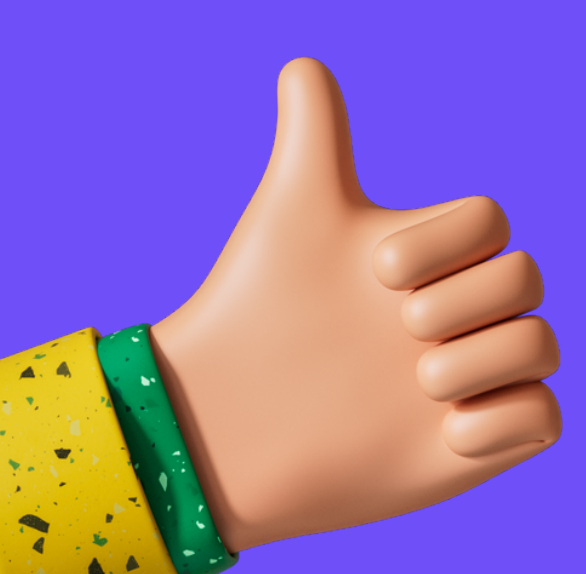

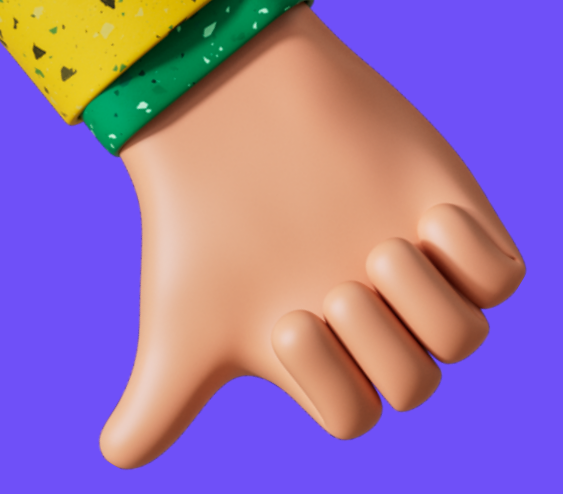

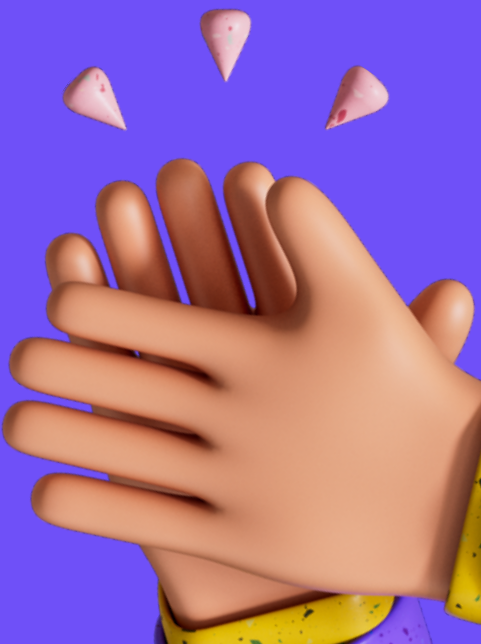

## PASSO 1

### ACESSAR ÁREA RESTRITA

# Acesse o site: www.enerprev.com.br, clique no botão "acesse a área restrita", localizado no canto direito da tela e insira o seu CPF e SENHA para entrar no Site do Participante

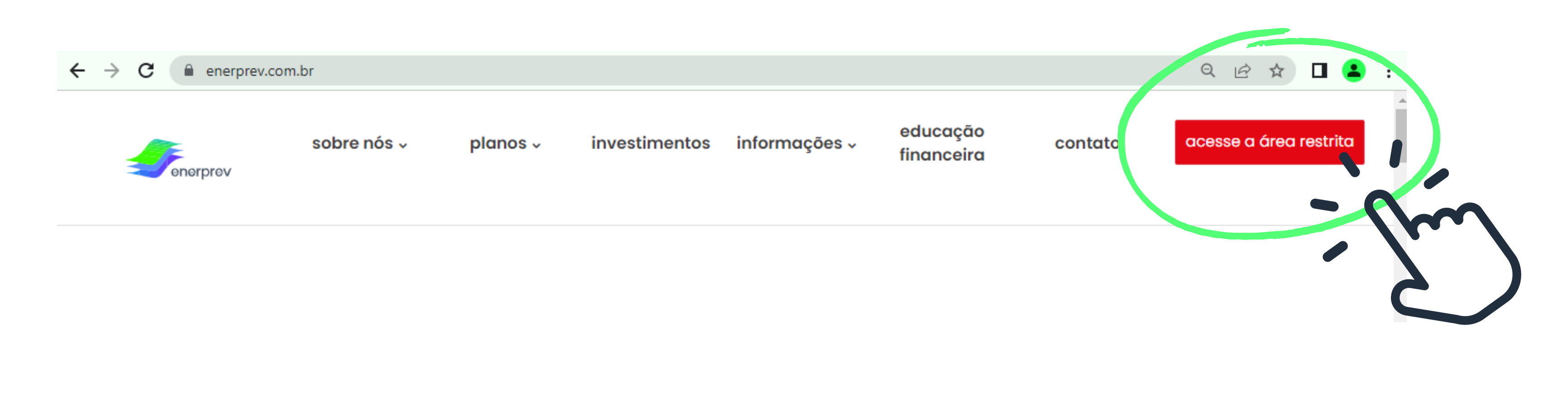

## PASSO 2

### **MEU BENEFÍCIO**

Logo na página inicial do Site do Participante, haverá uma caixinha com o título: "Meu Benefício", você deverá clicar no botão "DETALHES", conforme demonstrado abaixo:

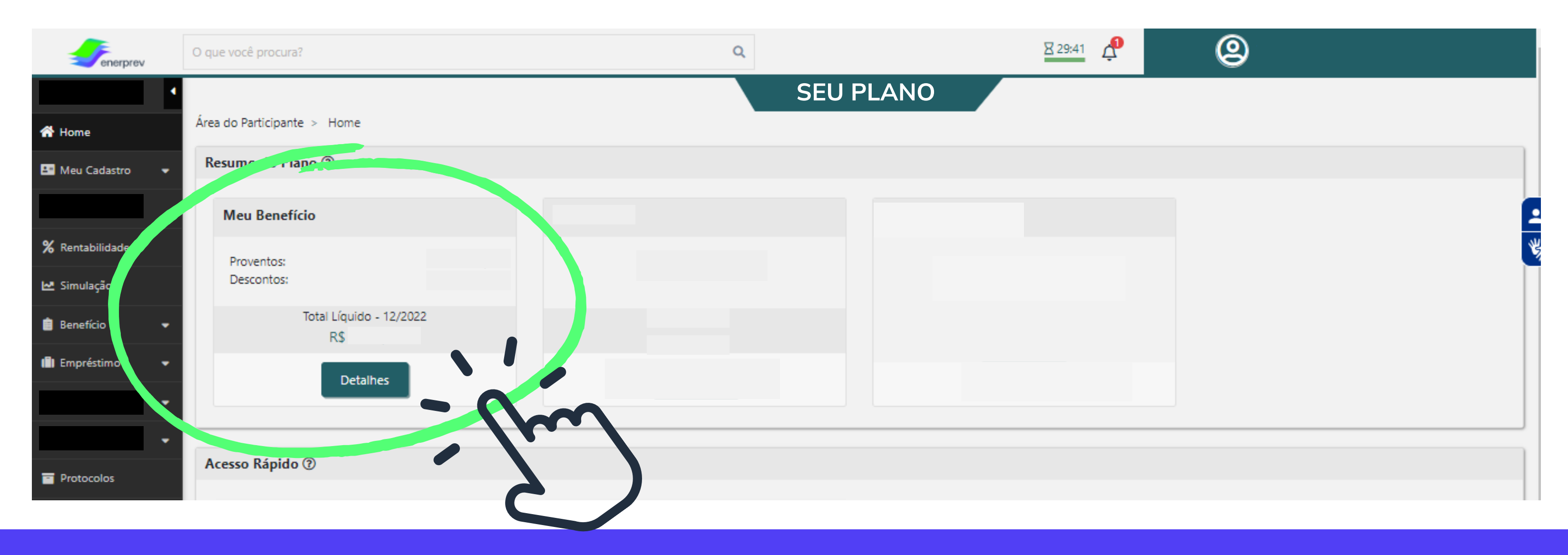

## PASSO 3

### VISUALIZAR / BAIXAR DEMONSTRATIVO

Em seguida, será apresentada a tela onde constarão os Contracheques/Demonstrativos mensais. Para baixar em seu computador, basta clicar no botão: "DEMONSTRATIVO" de acordo com o mês desejado, conforme demonstrado abaixo:

| enerprev               | O que você procura?            | Q         | <u>₹ 05:21</u>  | <b>@</b>               |
|------------------------|--------------------------------|-----------|-----------------|------------------------|
| <b>▲</b> Home          | Área do Participante > Extrato | SEU PLANO |                 |                        |
| 💵 Meu Cadastro 🛛 👻     | Recebimentos                   |           | Período: de:    | Set/2022 até: Dez/2022 |
| <b>%</b> Rentabilidade | Dezembro / 2022 Mês do pagame  | ento      | Demonstrativo 坐 | Total Líquido: R\$     |
| 🛃 Simulação            | Proventos                      |           |                 | TOTAL                  |
| 💼 Empréstimo 👻         | Descontos                      |           |                 | R\$                    |
| Protocolos             | Novembro / 2022                |           | Demonstrativo 土 | Total Líquido: R\$     |

Após clicar em "Demonstrativo", será baixado em seu computador o arquivo completo do seu Contracheque/Demonstrativo de Pagamento do mês

### **PASSO 3 - complemento**

### <u>ENTENDENDO A TELA</u>

### Ainda nesta tela de visualização dos Contracheques, caso você queira apenas visualizar o detalhamento dos valores recebidos e descontados, basta clicar nas setas indicadas abaixo:

| -1 | Dezembro / 2022 | Demonstrativo 速 | Total Líquido: R\$ 4. |
|----|-----------------|-----------------|-----------------------|
|    |                 |                 | TOTAL                 |
|    | Proventos       |                 | R\$                   |
|    | Descontos       |                 | R\$                   |

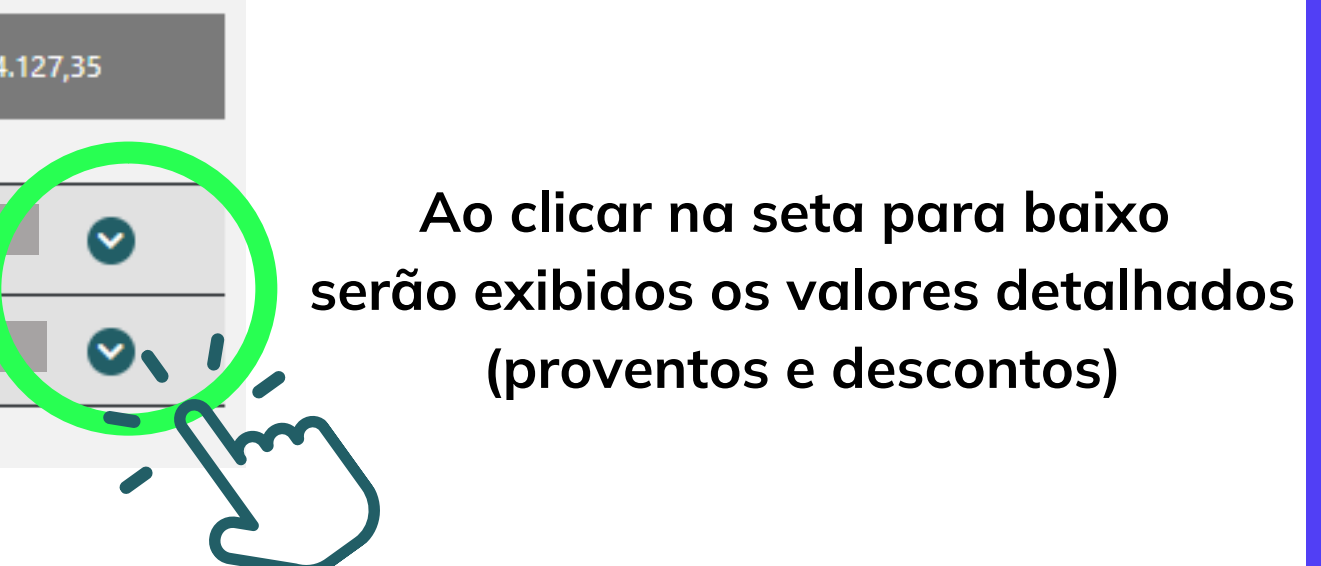

### **RESUMO**

### ENTENDENDO A TELA

DEMONSTRATIVO: Ao clicar neste botão, o seu <u>contracheque completo</u> será baixado em seu computador

| MÊS/ANO: a informação do<br>mês do contracheque fica | Recebimentos                                                               |
|------------------------------------------------------|----------------------------------------------------------------------------|
| localizada na primeira linha                         | Dezembro / 2022                                                            |
| PROVENTOS: Todos os                                  | Proventos                                                                  |
| valores a receber no                                 | Benefício Mensal Assistido Tributável<br>Abono Anual Assistidos Tributável |
|                                                      | Descontos                                                                  |
| DESCONTOS: Todos os valoros                          | Desconto Imposto De Renda Resid. Exterior 9466                             |
| aue serão descontados no                             | Desconto Adiantamento Abono Anual Benefícios                               |
| respectivo mês                                       | Imposto De Renda S/ Abono Anual Resid. Exterior 9466                       |
|                                                      |                                                                            |

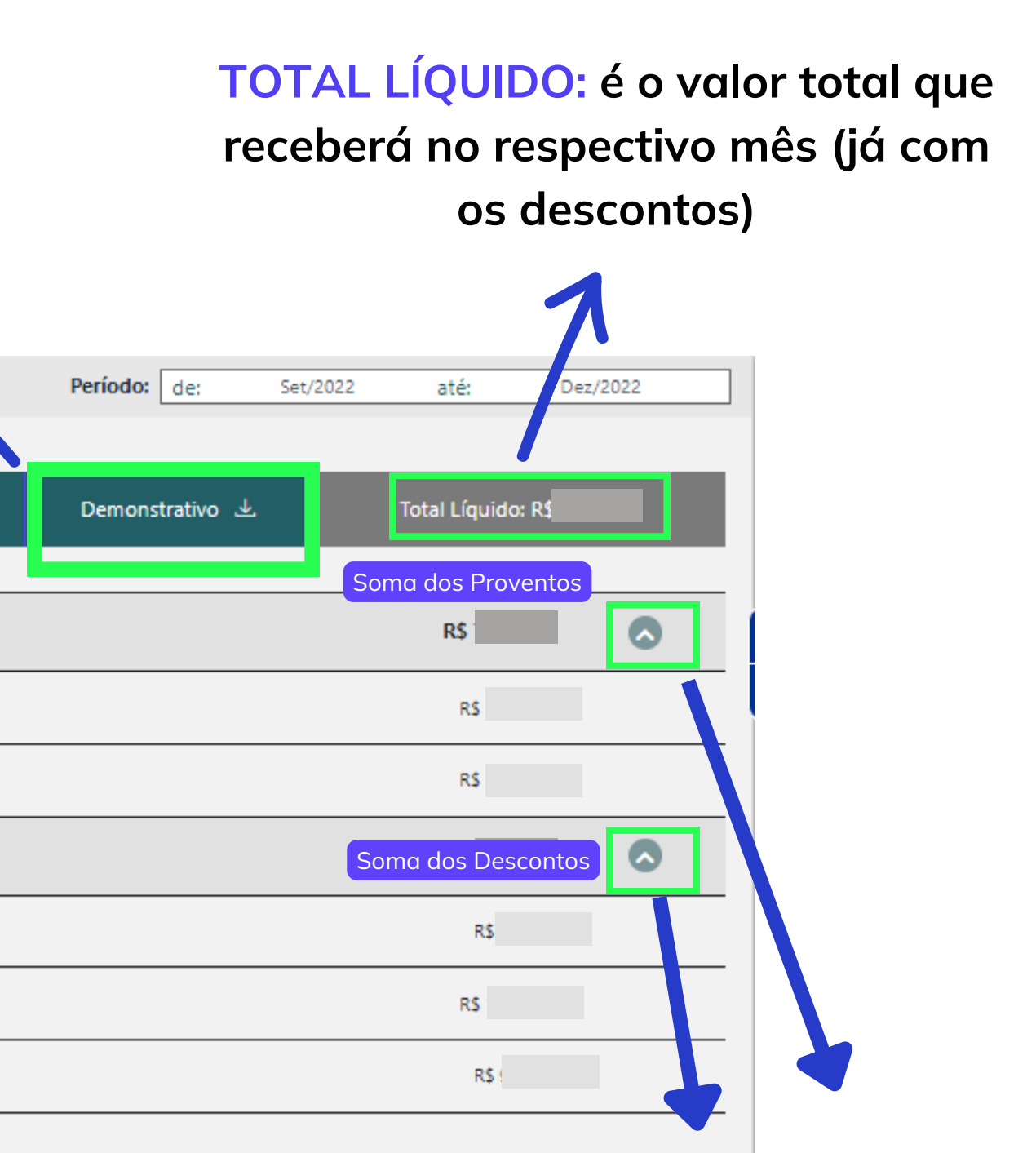

SETAS: Ao clicar nessas setas, serão expandidos os Detalhes dos proventos e descontos

# MENU BENEFÍCIO

Existe também, uma segunda forma de consultar o seu contracheque: Acessando o MENU BENEFÍCIO e em seguida o tópico "EXTRATO", localizado ao lado esquerdo da tela, conforme demonstrado abaixo:

| Tenerprev        | O que você procura? Q             |           |
|------------------|-----------------------------------|-----------|
| 者 Home 🖣         |                                   | SEU PLANO |
| 📇 Meu Cadastro 🔍 | Área do Participante > Home       |           |
| \$ Meu Saldo     | Resumo do Plano ⑦                 |           |
| % Rentabilidade  | Meu Benefício                     |           |
| 🗠 Simulação      | Proventos:                        |           |
| 📋 Benefício 🔺    | Descontos:                        |           |
| Extrato          | Você deverá clicar em "Benefício" |           |
| Esporadica       | e em seguida "Extrato"            |           |

Ao clicar em "Extrato", você será direcionado(a), a tela dos demonstrativos/contracheques (demonstrado no PASSO 3 deste material), onde será possível visualizar e/ou baixar em seu computador

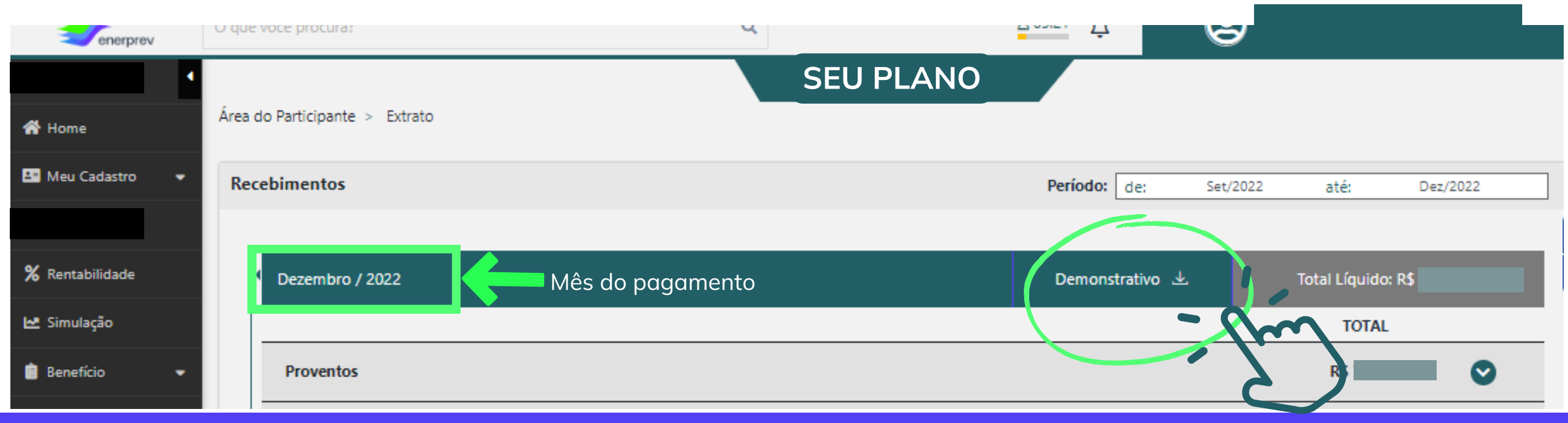

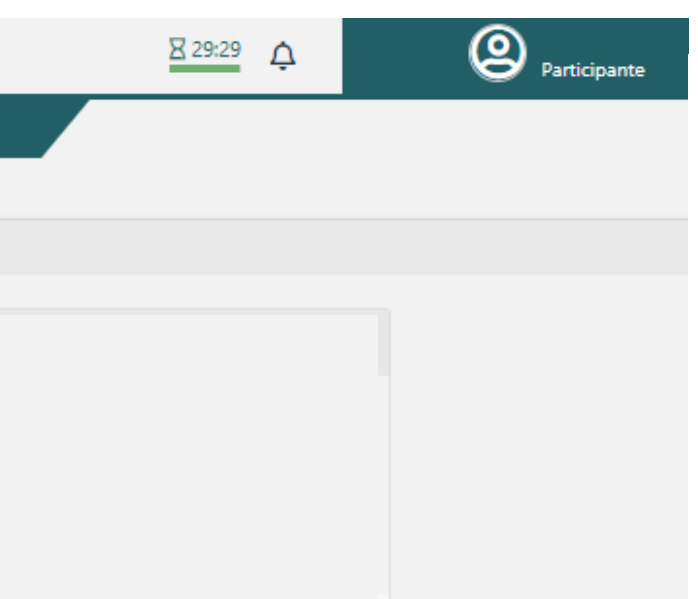

# MAIS DE 1 PLANO

Se você tem mais de 1 Plano na Enerprev, conseguirá acessar as informações de cada plano separadamente, para isso, deverá clicar no ícone descrito: "ALTERNAR PLANO" conforme demonstrado abaixo:

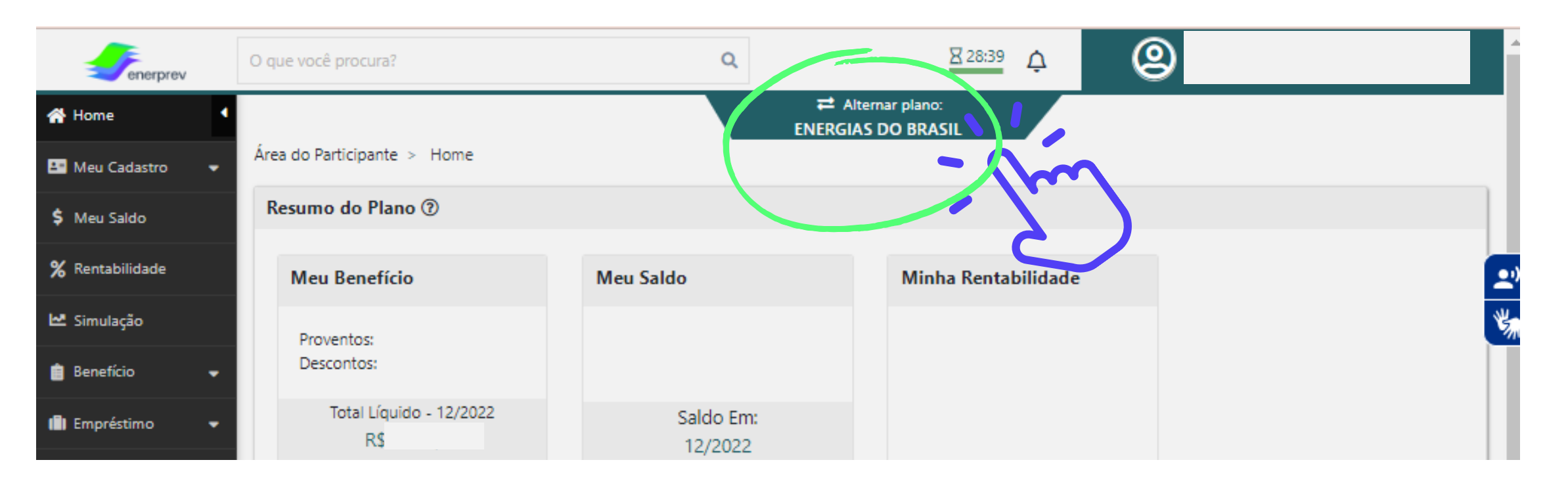

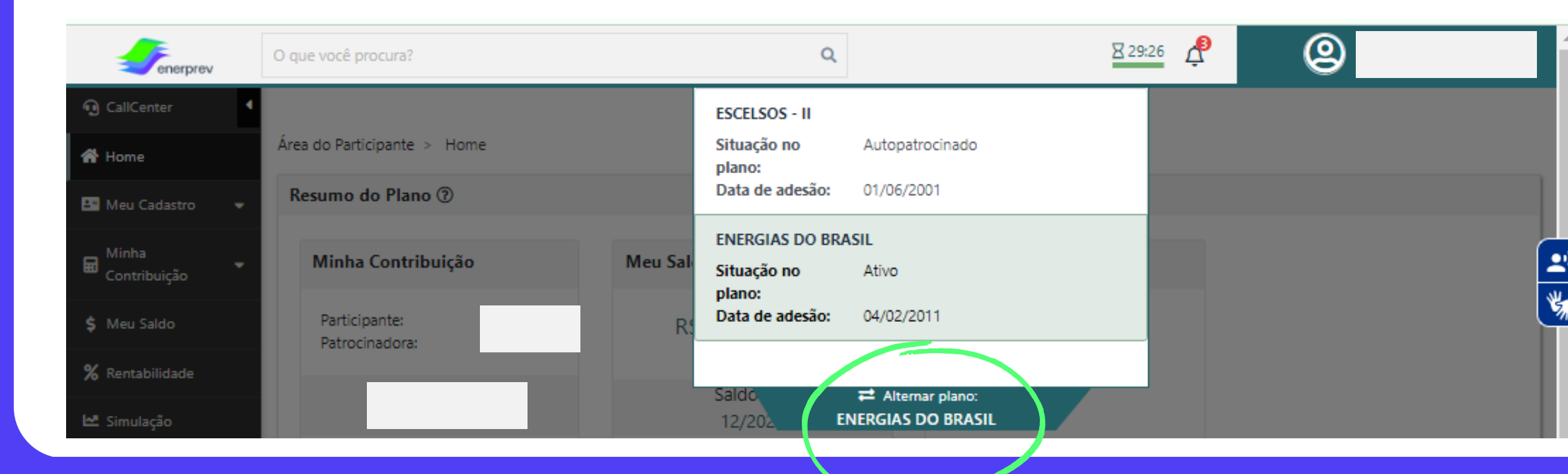

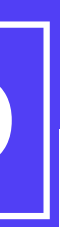

Ao clicar neste ícone, será permitido que você alterne o seu Plano

Serão apresentados os Planos que você possui na Enerprev (deverá selecionar o que deseja acessar) e para alternar novamente, basta clicar em <u>"alternar para"</u>

# **ARQUIVO EM PDF**

Abaixo, segue uma demonstração do seu contracheque/ demonstrativo de pagamento em PDF. Será apresentado desta forma em seu computador, após realizar o download (baixar):

Imagem ilustrativa

|                                                                                                   | enerprev                                                                                                    | CONTRACHEQUE                                                                                             | Data: 0<br>CNPJ: 0 |
|---------------------------------------------------------------------------------------------------|----------------------------------------------------------------------------------------------------|----------------------------------------------------------------------------------------------------|--------------------|
| Dados pessoais, Dados do<br>Plano e data de referência do<br>documento                            | Nome:   CPF:   Data Referência:   Dependentes de Imposto de Renda:   Matrícula:   Patrocinadora:   Tipo Benefício:   Plano: | Banco:<br>Agência:<br>Conta:<br>Valor Cota:<br>Saldo Cotas:<br>Saldo Reais:<br>Adiantamento Previsto: Na | ao aplicável       |
|                                                                                                   |                                                                                                    | DISCRIMINAÇÃO                                                                                            |                    |
|                                                                                                   | Cód Descrição                                                                                                    |                                                                                                    | Proventos (R\$)    |
| Descrição dos descontos e                                                                         | 11 Beneficio Mensal Assistio                                                                                                | lo Tributável                                                                                            |                    |
| proventos                                                                                         | 1041   Desconto Empréstimo     2511   Desconto Imposto de Rer                                                               | nda (                                                                                                    |                    |
| Opção de renda: Aqui será apresentada 🕂 a modalidade da sua renda                                 | Totais<br>Líquido                                                                                                    |                                                                                                    |                    |
|                                                                                                   | Opção de Renda: Percentual sobre Saldo - 1,30                                                                               | 1%                                                                                                    |                    |
| Mensagem: Data em que os valores estarão<br>disponíveis e mensagem adicional aos<br>participantes | Mensagem: Valores disponíveis em 24/01/2023.<br>Anote na sua agenda o WhatsApp o                                            | a Enerprev: (11) 91005-7305                                                                              |                    |

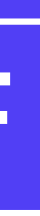

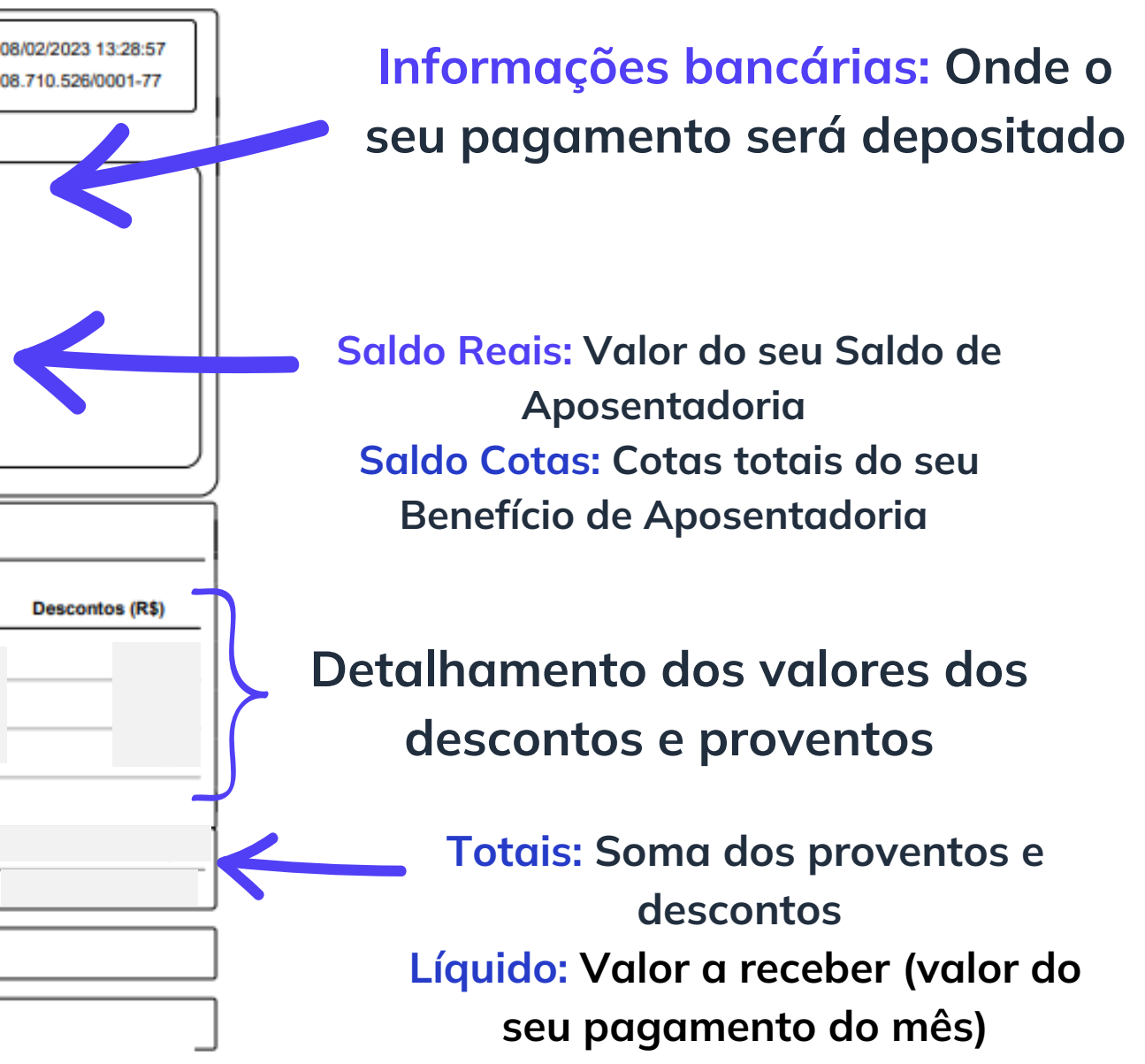

Sempre que o seu contracheque/demonstrativo de pagamento do mês estiver disponível, você receberá uma notificação dentro do site do participante. Para visualizar a mensagem, basta clicar no ícone do sino, conforme destacado abaixo:

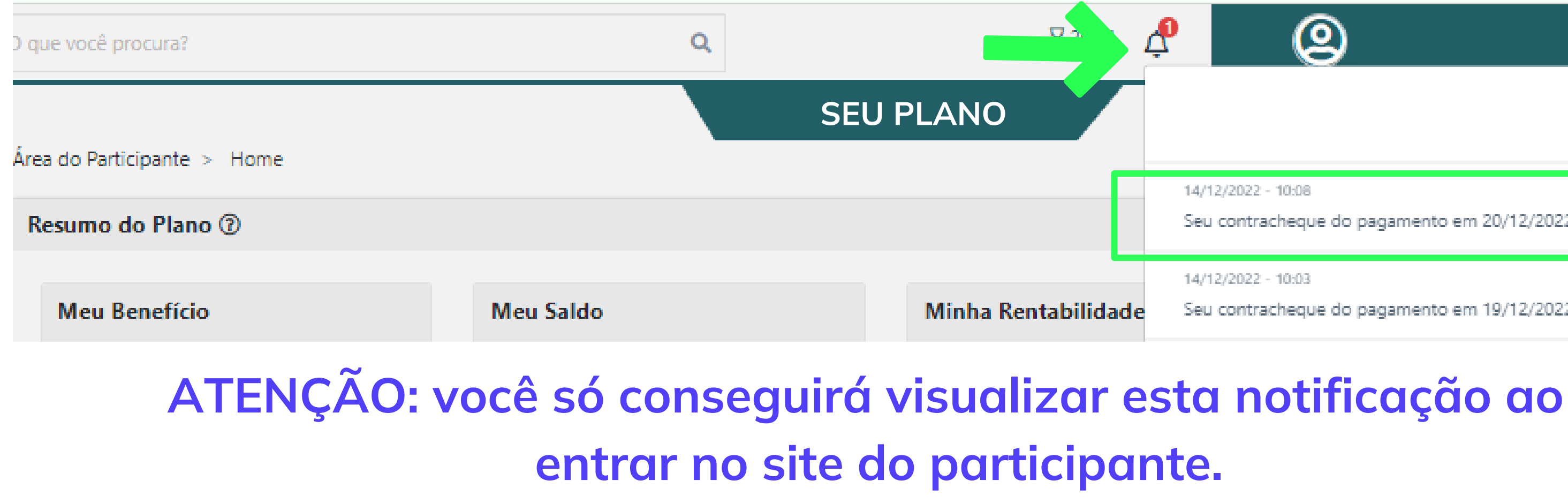

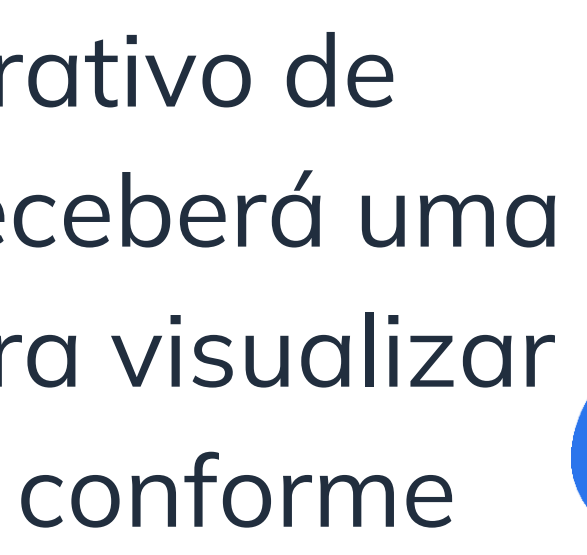

Seu contrachegue do pagamento em 20/12/2022 já está disponível.

Seu contracheque do pagamento em 19/12/2022 já está disponível.

# Ficou com alguma dúvida?

Nossa equipe está pronta para te ajudar no que precisar!

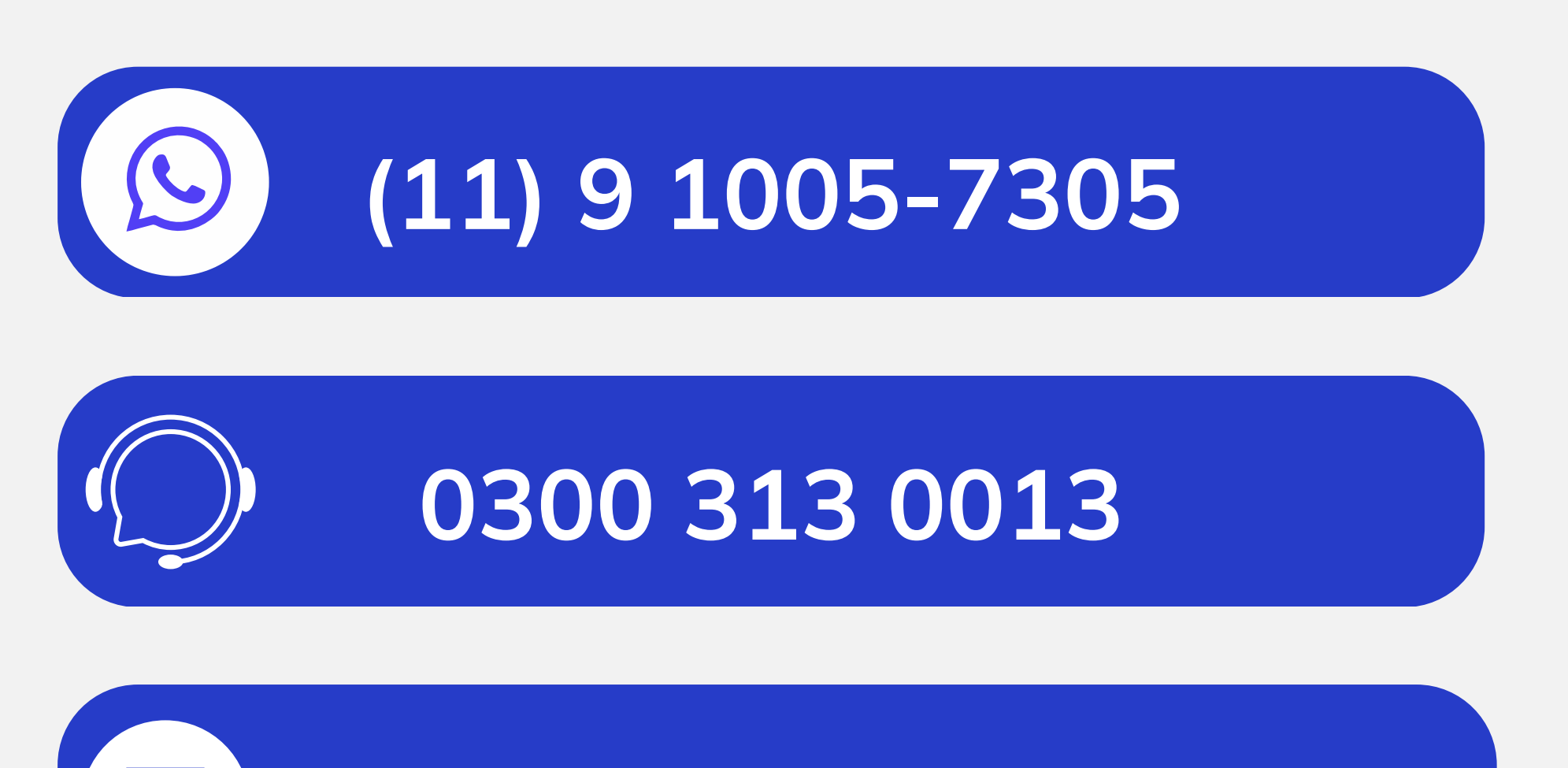

atendimentoenerprev@edpbr.com.br

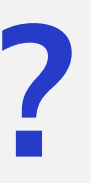

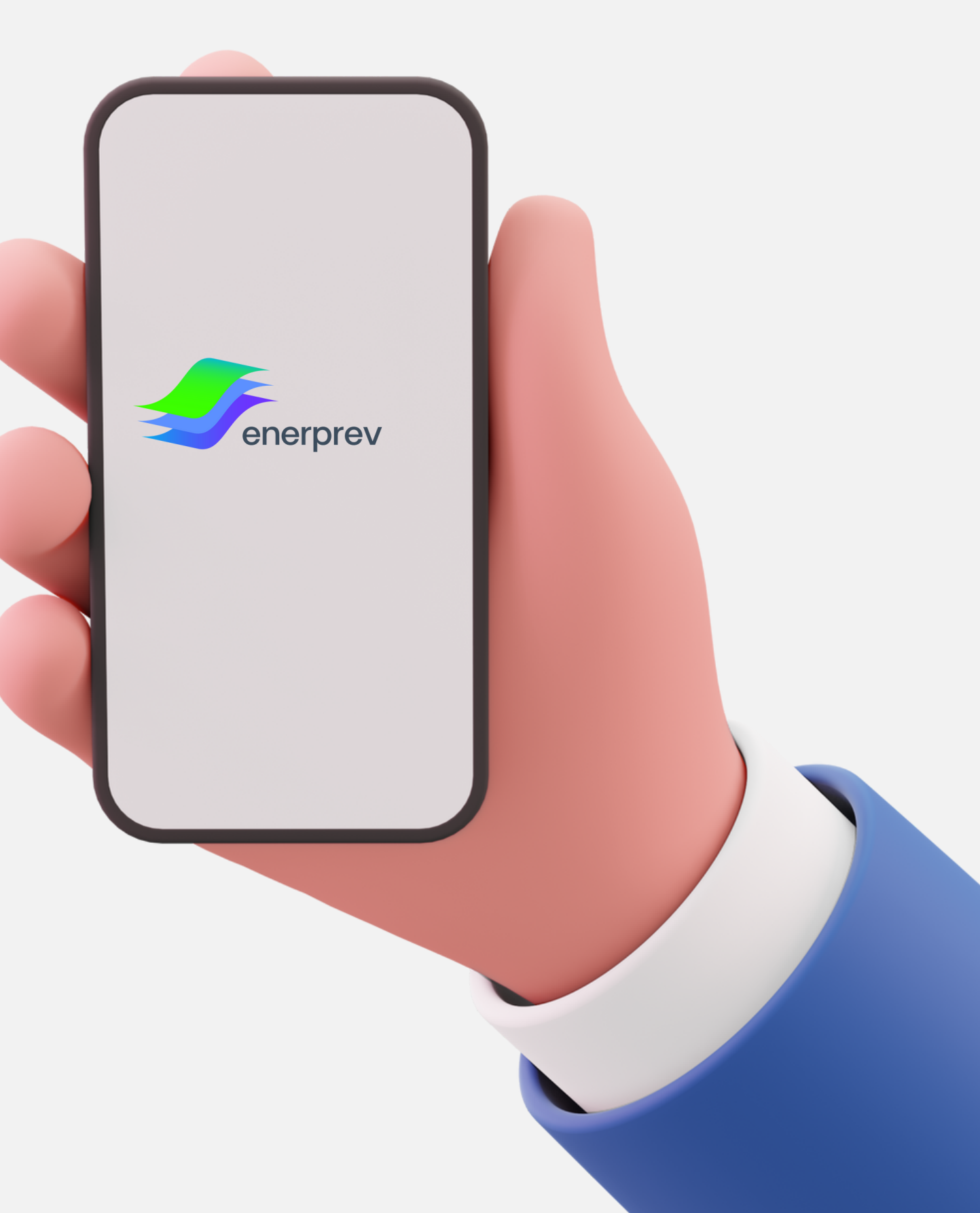